## Kategorie: Animieren & Simulieren

## Allgemeines zu Bedienung und Einstellungen

|                               | In der linken oberen Ecke der Bildschirme finden sich drei Striche (=<br>Symbol für ein Einstellmenü, ein sogenanntes Hamburger Menü-<br>Icon).<br>Programmstart: Klick unten rechts (weißer Pfeil auf grünem Feld). |
|-------------------------------|----------------------------------------------------------------------------------------------------|
| Lone-pair-Darstellung EIN 🛛 🖋 | Die Atome können mit freien Elektronenpaaren dargestellt werden.                                                                                                    |
| Ton ausschalten               |                                                                                                    |
| Raster ausschalten            | Es kann ein dreidimensionaler Raum angedeutet werden.                                                                                                    |
| Texte einschalten             | Der untere Lauftext (Kommentare oder Reaktionsgleichungen), kann                                                                                                    |
| Menu schliessen               | aus-geblendet werden, damit die Schüler ihre Kommentare dazu abgeben können.                                                                                                    |

## Starke Säure mit starker Base: HCl mit NaOH - Neutralisation

Am Beispiel dieser Neutralisation wird zuerst das Vorhandensein der Oxonium- und der Chloridionen in einer Salzsäurelösung gezeigt. Durch die Zugabe von Natronlauge kommen Natrium- und Hydroxidionen hinzu. Es kommt zur Protolysereaktion, bei der in der Simulation ein weiteres Wassermolekül entsteht. Letztlich verbleiben als Ionen nur Natrium- und Chloridionen in der Lösung. Es gibt keine Rückreaktion.

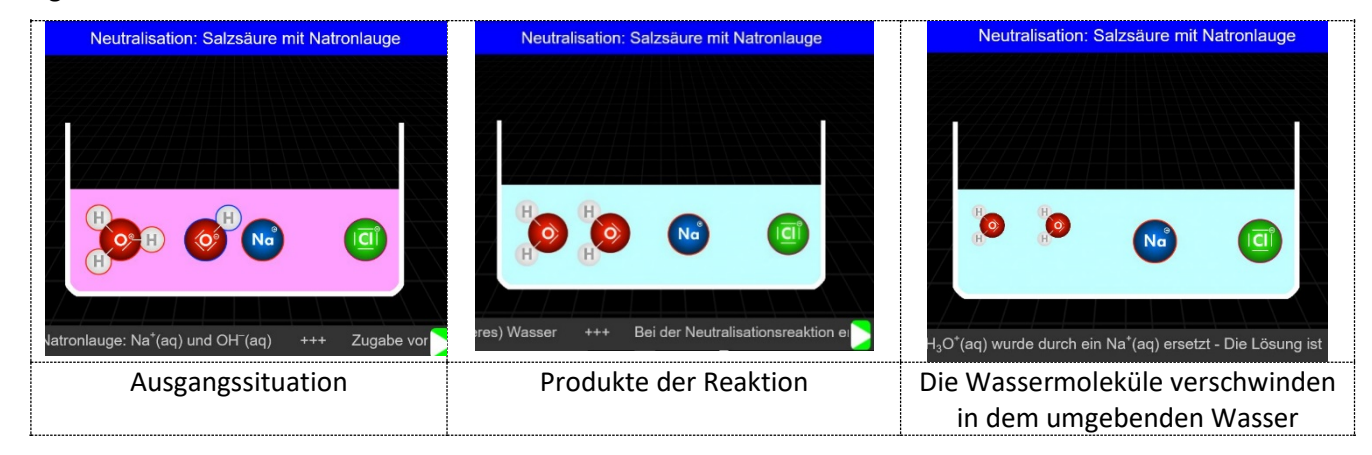